## 系统操作使用说明

线上听课系统登录方式如下:

1. 建议使用谷歌浏览器或者 360 浏览器,进入交大主页 https://www.bjtu.edu.cn/,右上角"信息资源"进入"教学 运行中心",

| <ul> <li></li></ul>                                                   | 北京交通大学商課堂 🚯 本科生的          | - 网络管理系统         | 北市交通大学教务 😤 批量重     | 命名 数务系统后台           | 音樂一下,你就知道 | 🚯 北京交通大学成果      | 0 x0-# 8        | 网易邮箱6.0板                                                                                                    | RB1110 (1) 1183 | Q<br>1課 🌒 冬秋苓大郎3 | 12 🖈 | □ 😩 :<br>× |
|-----------------------------------------------------------------------|---------------------------|------------------|--------------------|---------------------|-----------|-----------------|-----------------|----------------------------------------------------------------------------------------------------|-----------------|------------------|------|------------|
|                                                                       | BELING JACTONS            | 大学<br>UNIVERSITY |                    |                     |           | <b>校友</b> 防客及书生 | 教职工             | 94                                                                                                    | English Q       | ]                |      |            |
|                                                                       | 学校概况                      | 院系设置             | 招生就业               | 教学培养                | 科学研究      | 合作交流            | 学科              | 师资                                                                                                    | 信息资源            |                  |      |            |
| <ul> <li>※ 建筑建築</li> <li>《 学、</li> <li>《 学、</li> <li>(本 生)</li> </ul> | 习贯行                       | <b>切</b> ろ<br>1年 | <b>近</b> 平<br>明世   | <sup>之</sup> 总<br>界 | 书ù<br>- 流 | 已重<br>大学        | 要<br>绞          | 関书館<br>档案館<br>出版社<br>値思中心<br>校習詞<br>範囲の<br>値思公开网<br>電理信息前<br>知行<br>和印<br>の<br>の<br>の<br>の<br>の<br>の<br>の<br>の<br>の<br>の<br>の<br>の<br>の |                 | 神                |      |            |
|                                                                       |                           |                  |                    |                     | **        |                 |                 |                                                                                                    |                 |                  |      | 222200     |
|                                                                       | 交大头条 Top News             |                  |                    |                     |           |                 |                 |                                                                                                    | 进入新闻网 👂         | I                |      |            |
|                                                                       | 11-22 2024<br>学校召开安全稳定工作者 | 雨扩大会议            | 11-19 202<br>陈子季同志 | 14<br>(千小百交通大学学)    | 医出记       | - 陈子季           | 参加"习近平<br>11-25 | 新时代中国                                                                                                    | 寺色社会主义思想概       | 6                |      |            |

2.中心网站右上角用户登录,选择"教师登录",并输入 用户名、密码和验证码,新用户初始密码为 Bjtu@工号。

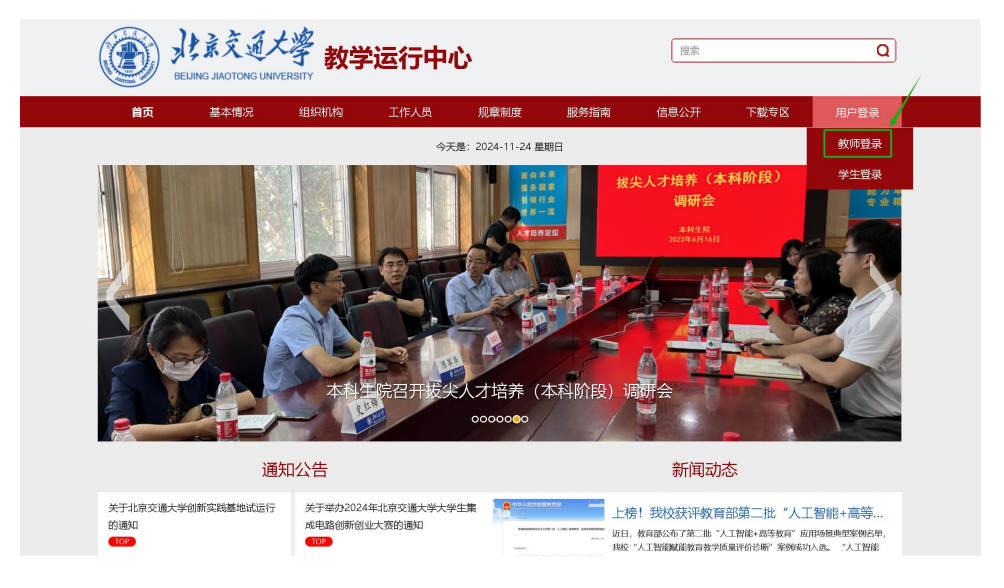

|                                                                    | 交通大学<br>IIAOTONG UNIVERSIT | 教学运行                            | 中心                                                                                                    |                                                                                                    |                                                                                                    | 搜索                                                                              |                                     | Q                          |
|--------------------------------------------------------------------|----------------------------|---------------------------------|----------------------------------------------------------------------------------------------------|----------------------------------------------------------------------------------------------------|----------------------------------------------------------------------------------------------------|---------------------------------------------------------------------------------|-------------------------------------|----------------------------|
| 首页                                                                 | 基本情况                       | 组织机构                            | 工作人员                                                                                                    | 规章制度                                                                                                   | 服务指南                                                                                                    | 信息公开                                                                            | 下载专区                                | 用户登录                       |
| <ul> <li>○ 江等</li> <li>○ 秋雨</li> <li>○ 秋雨</li> <li>○ 秋雨</li> </ul> | 較师登录                       | டை கிராகது<br>இறைகள்<br>திருதைர | 1、在<br>2、本<br>登录3、为<br>台、7<br>4、如<br>先登3<br>http:/                                                                                                    | 左侧登录区域输入<br>项服务面向老师本<br>统统、请保管好新证<br>老师提供的主要服<br>全创系统、毕设系统<br>果使用校内网络登<br>学校文PN后再登述<br>(highpcbjtu.edu | Summer State State | ★果须知<br>中心。<br>△, 登录后如果修改<br>动同步。<br>约合谋表查询、成组<br>台等。<br>后可直接登录;如男<br>用说明:<br>1 | 文了登录密码,后续<br>责录入、教室重询等<br>是使用校外网络进行 | (请用新密码<br>针) 、课程平<br>登录,请首 |
|                                                                    |                            | đ                               | の<br>「<br>「<br>「<br>に<br>た<br>の<br>物で<br>に<br>に<br>一<br>の<br>一<br>の<br>一<br>の<br>一<br>の<br>一<br>の<br>一<br>の<br>一<br>の<br>一<br>の<br>一<br>の<br>の<br>の<br>の<br>の<br>の<br>の<br>の<br>の<br>の<br>の<br>の<br>の |                                                                                                    | また学<br>GUNIVERSITY<br>1407<br>別には(100044)<br>1. 構成 即川(CP留: 12110601                                                                                                    |                                                                                 |                                     |                            |

3.点击"智慧课程平台"进入系统后,点击"教学巡课" 模块进入听课界面。

| 此京交通大学<br>BELING JAOTONG UNIVERSIT                                                                  | 教学运行中                                   | 心                                     |       |                  |                |    |              |    |      |       |       |                                     |    |       | i                         | 50p                            | 動  | ガ                              | (迎您<br>个人说           | 22                       | 退出                       |              |        |
|----------------------------------------------------------------------------------------------------|-----------------------------------------|---------------------------------------|-------|------------------|----------------|----|--------------|----|------|-------|-------|-------------------------------------|----|-------|---------------------------|--------------------------------|----|--------------------------------|----------------------|--------------------------|--------------------------|--------------|--------|
| 我的应用                                                                                                |                                         | 9409: 5                               | 第二学期( | 2023-20          | 124学年          | =) |              | ~  | 今天是  | : 202 | 4年1   | 1月2                                 | 4日 | 星期日   |                           |                                |    |                                |                      |                          |                          |              |        |
| 教务系统                                                                                                |                                         |                                       |       |                  |                |    |              |    | 第二   | 学期(20 | 28-20 | 24学作                                | )  |       |                           |                                |    |                                |                      |                          |                          |              |        |
|                                                                                                    |                                         | 用份                                    | ΞЯ    | Ξ,               | 1              |    | 四月           | í. |      | 五     | 月     |                                     |    | 六月    |                           |                                |    | 七月                             |                      |                          | 八月                       |              |        |
| 智慧课程平台                                                                                              |                                         | 学期                                    |       |                  |                |    |              | 47 | 关调   |       |       |                                     |    |       |                           |                                |    | 1                              | <b>8学学</b> 机         | 及暑假                      |                          |              |        |
| 阅卷云平台                                                                                               |                                         | 周次                                    | 1 4   | 3                | 4 5            | 6  | 7 8          | 9  | 10 1 | 12    | 13    | 14                                  | 15 | 16 17 | 18                        | 1                              | 2  | 3                              | 4 5                  | 6                        | 7 8                      | 3 9          |        |
| 服务指南                                                                                                |                                         | - 828-<br>- 1925                      | 26 4  | 11               | 18 25<br>19 26 | 1  | 8 15<br>9 16 | 22 | 29 6 | 13    | 20    | 27                                  | 3  | 10 17 | 24                        | 1                              | 8  | 15 2                           | 12 29                | 5                        | 12 1                     | 9 26<br>0 27 | ;<br>7 |
|                                                                                                    |                                         | 星明三                                   | 28 6  | 13               | 20 27          | 3  | 0 17         | 24 | 1 8  | 15    | 22    | 29                                  | 5  | 12 19 | 26                        | 3                              | 10 | 17                             | 94 31                | 7                        | 14 2                     | 1 28         | 8      |
|                                                                                                    |                                         | 星期四                                   | 29 7  | 14               | 21 28          | 4  | 1 18         | 25 | 2 9  | 16    | 23    | 30                                  | 6  | 13 20 | 27                        | 4                              | 11 | 18                             | 15 1                 | 8                        | 15 Z                     | 2 29         | ,      |
|                                                                                                    |                                         | 星期五                                   | 1 8   | 15               | 22 29          | 5  | 2 19         | 26 | 3 1  | 17    | 24    | 31                                  | 7  | 14 21 | 28                        | 5                              | 12 | 19                             | <sup>16</sup> 2      | 9                        | 16 2                     | 3 30         | ,      |
|                                                                                                    |                                         | 星期六                                   | 2 9   | 16               | 23 30          | 6  | 3 20         | 27 | 4 1  | 18    | 25    | 1                                   | 8  | 15 22 | 29                        | 6                              | 13 | 20                             | 7 3                  | 10                       | 17 2                     | 4 31         | 1      |
|                                                                                                    |                                         | 星期日                                   | 3 1   | 0 17             | 24 31          | 7  | 4 21         | 28 | 5 1  | 2 19  | 26    | s                                   | 9  | 16 23 | 30                        | 7                              | 14 | 21                             | 8 4                  | 11                       | 18 2                     | 5 1          |        |
| 日意课程平台<br><u> </u> <u> </u> <u> </u> <u> </u> <u> </u> <u> </u> <u> </u> <u> </u> <u> </u> <u> </u> | 我的课程 资源空间<br>ご编辑 2024-2025年<br>] 课程为表(C | ····································· | ji ji | 東课程 <sup>3</sup> | 平台政府<br>和元政府   |    |              |    |      |       |       | <b>) 通知</b><br>2024<br>2024<br>2024 |    |       |                           |                                |    |                                |                      |                          | ×                        |              |        |
| 数学单位: <b>具他部处</b><br>邮箱:<br>电话:                                                                     |                                         |                                       |       |                  |                |    |              |    |      |       |       |                                     |    |       |                           |                                |    |                                |                      |                          |                          |              |        |
| ■通知器編<br>3 个学校通知未读<br>0 个课程互动消息未读                                                                   |                                         |                                       |       |                  |                |    |              |    |      |       |       |                                     |    | 2     | 时间列<br>024年               | <b>表</b><br>☑ [                | 11 | ~                              | 当前周四                 | 第 11<br>王                | - 教学                     |              |        |
| 最新资源                                                                                                |                                         |                                       |       |                  |                |    |              |    |      |       |       |                                     |    |       | 27<br>3<br>10<br>17<br>24 | -<br>28<br>4<br>11<br>18<br>25 |    | =<br>30<br>6<br>13<br>20<br>27 | 21<br>21<br>21<br>28 | 1<br>8<br>15<br>22<br>29 | 2<br>9<br>16<br>23<br>30 |              |        |

4.培训当天通过"教学巡课"可以看到 SY105 培训现场画面。

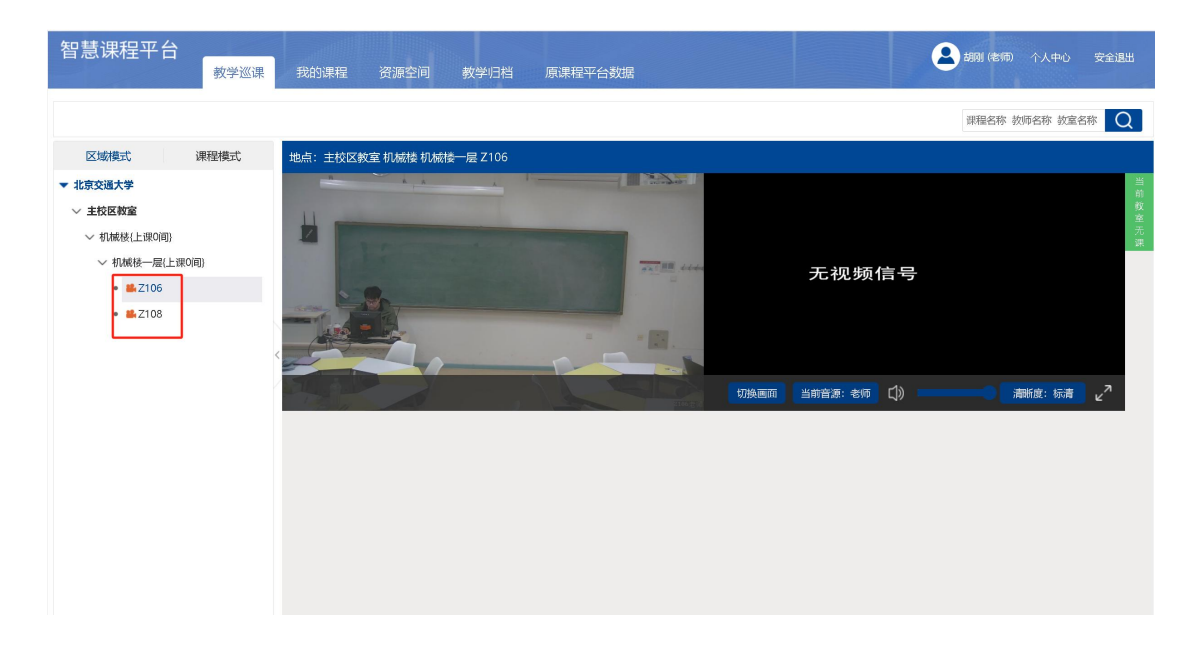

5.课堂同时显示教师、课件两画面,双击任一画面可全屏 显示;点击右下角双箭头可退出全屏。声音来源和清晰度可 以在画面右下角进行切换。

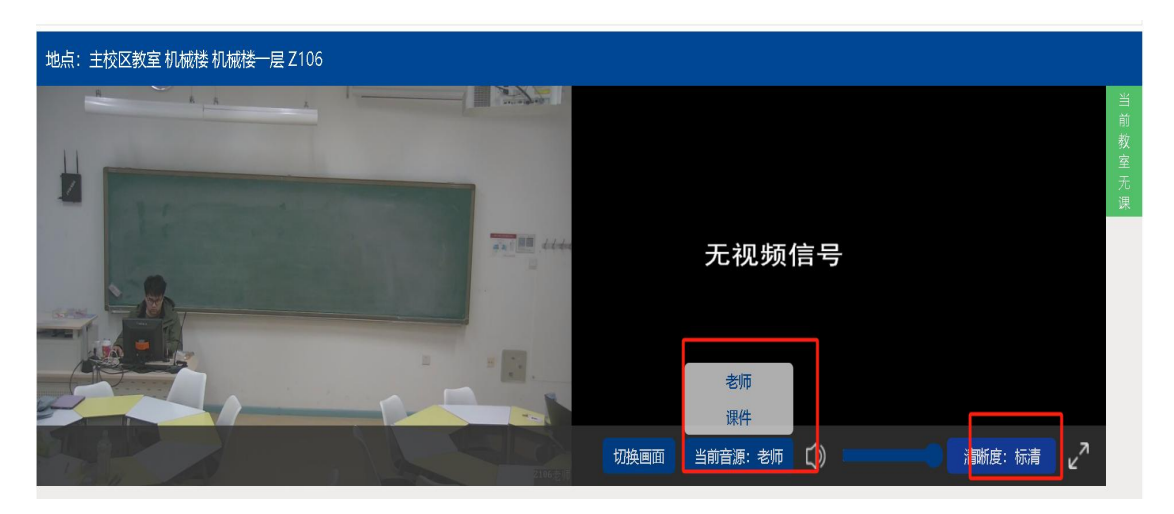

5.技术支持

北京交通大学教学运行中心: 王老师 51685153